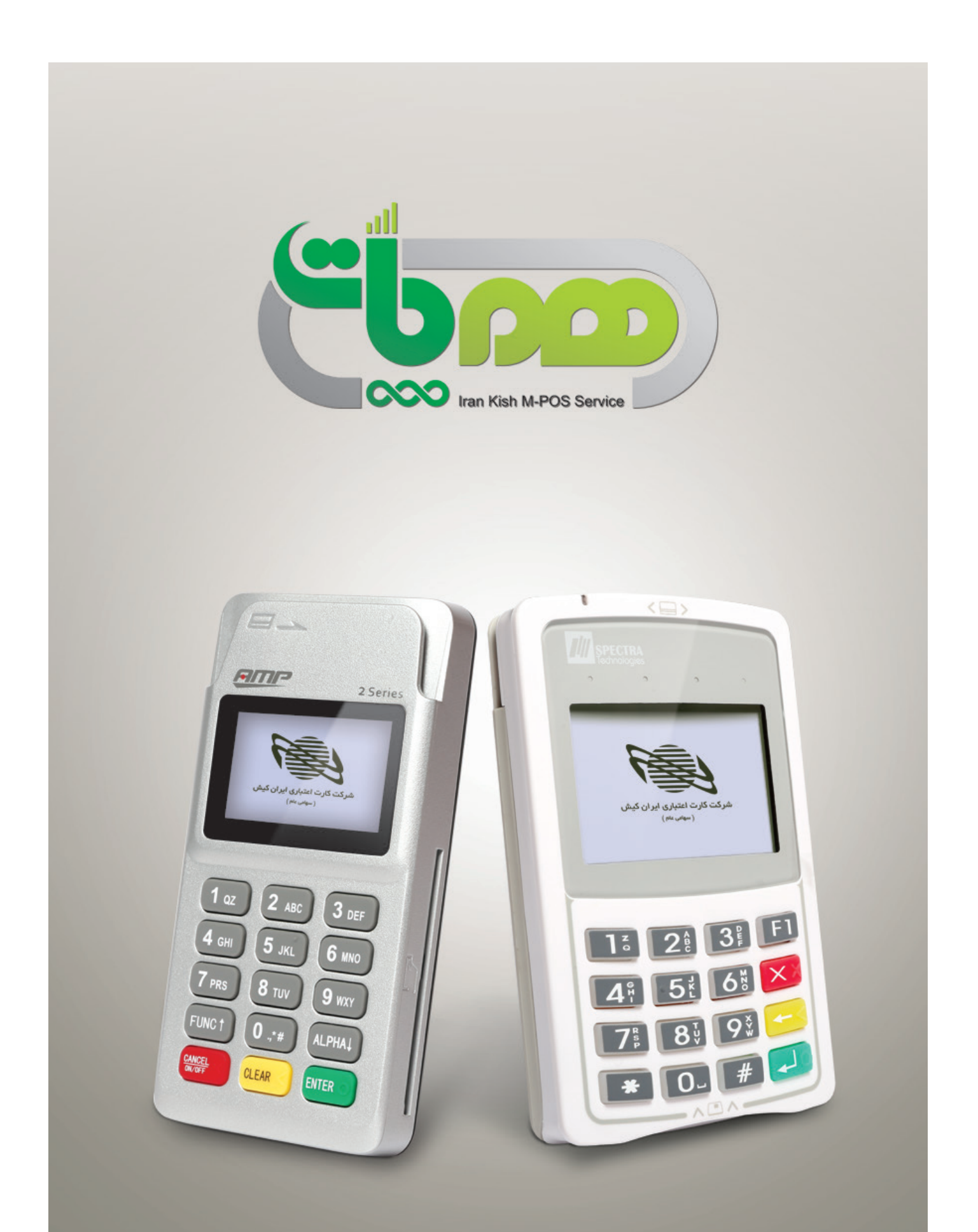

راهنمای نصب، راه اندازی و کار با دستگاههای همپات

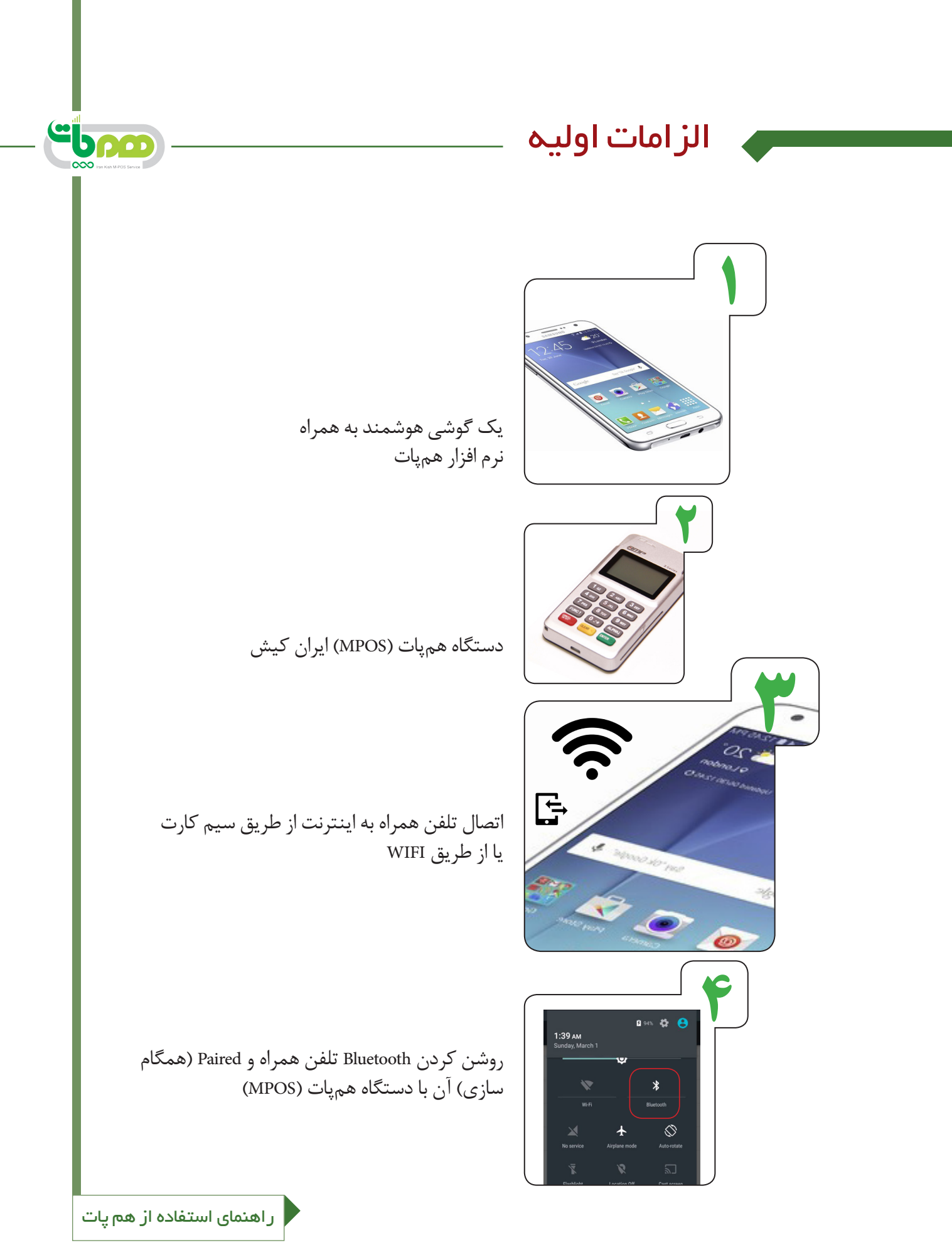

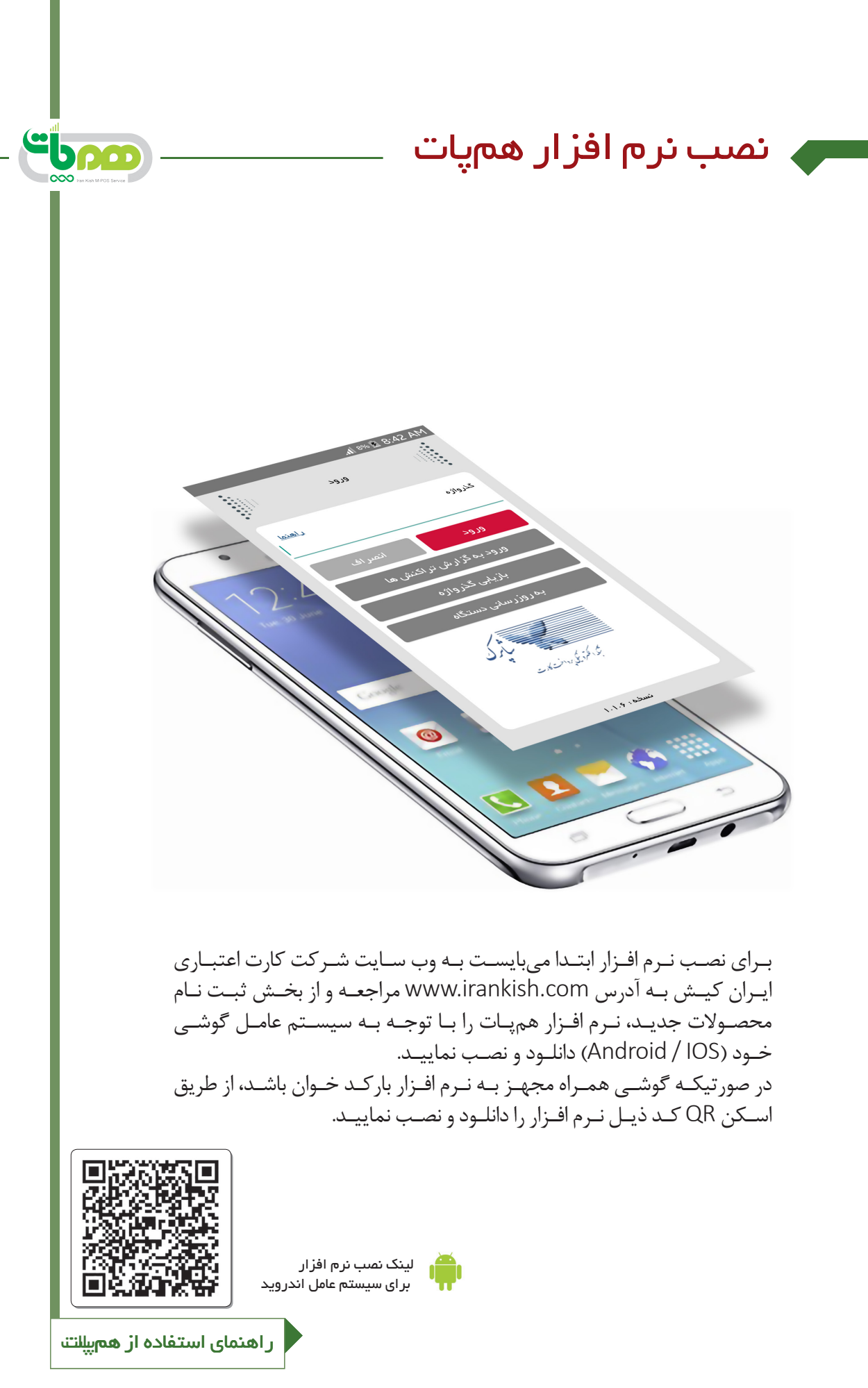

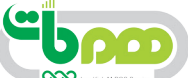

ایجاد ارتباط بین گوشی تلفن همر اه اندروید، دستگاه همیات

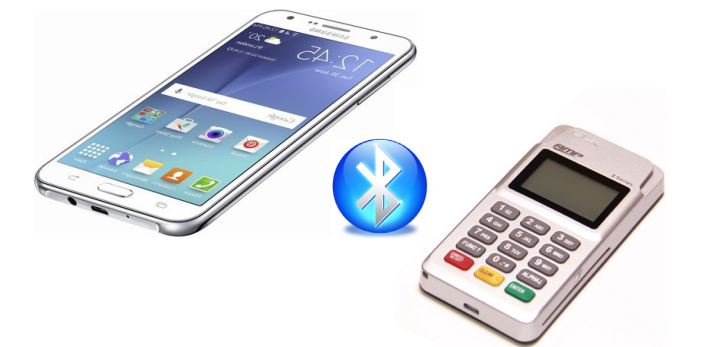

 ۱. دستگاه همپات(MPOS) خود را روشن نمایید. با روشن کردن دستگاه به صورت از پیش تعریف شده بلوتوث آن فعال می گردد.
۲. بلوتوث تلفن همراه خود را روشن نموده و سریال دستگاه هم پات را یافته و آنرا انتخاب می نماییم. (تصاویر شماره ۱ و ۲)
۳. با انتخاب سریال AVAILABLE DEVICES گوشی خود پیغامی مبنی بر تایید MPOS در لیست AVAILABLE DEVICES گوشی خود پیغامی مبنی بر تایید تایید و ۲ (همیگام سازی در منوهای فارسی) تحت عنوان «Bluetooth pairing request» در گوشی و در دستگاه هم پات، دو دستگاه «BT PAIRING» نمایش داده می شود در این فاز می بایست NO را از هر دو دستگاه از تایید کنید. در گام آخر بعد از نمایش کلمه Paired دردستگاه هم پات، دو دستگاه از طریق Bluetooth متصل شده اند.

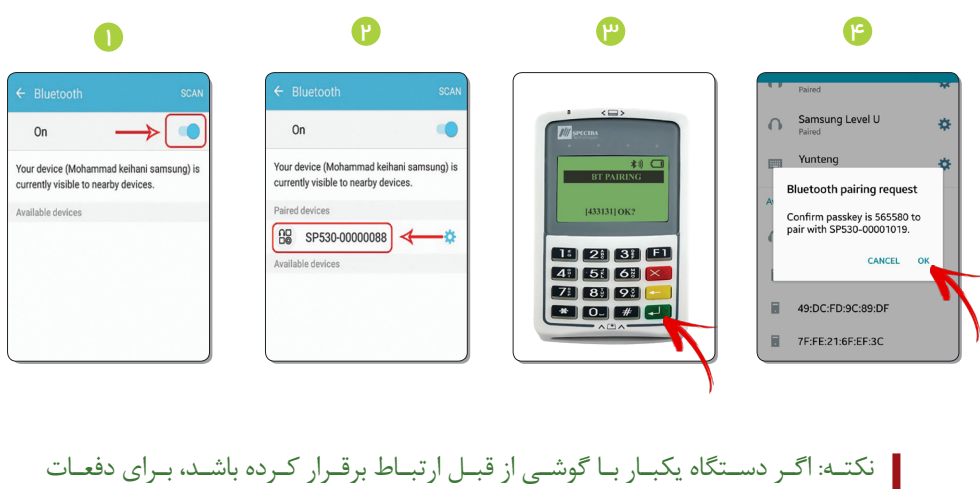

نکته: اگـر دسـتگاه یکبار بـا گوشـی از قبـل ارتبـاط برقـرار کـرده باشـد، بـرای دفعـات بعـد بـا زدن اتصـال بـه دسـتگاه و وارد کـردن گـذرواژه وارد منـوی نـرم افـزار همپـات خواهيـد شـد.

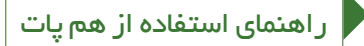

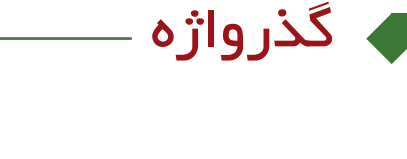

### لیت گذرواژه غذروار انترار کنروار کدیتر تلیند انسراف

"bna

#### تعریـف گذرواژه(کلمـه عبـور) و ورود بـه نــرم افــزار هم پـــات:

ثبت گذرواژه(کلمه عبور): بعد از نصب نرم افزار بر روی گوشی تلفن همراه صفحه ای مانند تصویر مقابل باز می شود. گذرواژه مورد نظر خود را تعریف و تکرار نمایید.

### بازيابي گذرواژه:

درصورت فراموشی رمـز عبـور پـس از ورود بـه صفحـه ابتدایـی نـرم افـزار همپـات، میبایسـت گزینـه بازیابـی گـذرواژه را انتخـاب نماییـد. در صفحـه بـاز شـده کـد ملـی دارنـده دسـتگاه را وارد نمـوده و گزینـه ادامه را انتخـاب نمایید.

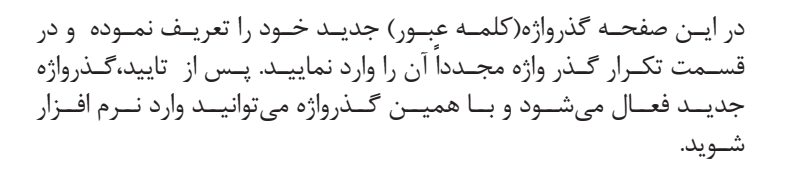

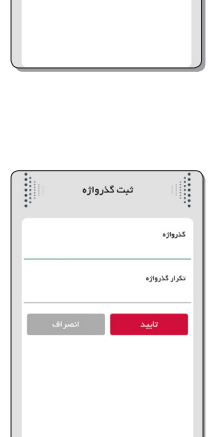

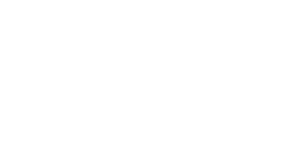

ر اهنمای استفاده از هم پات

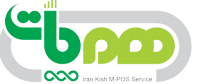

## ورود به نرم افزار

پس از تعریف گذرواژه وارد صفحه ورود به نرم افزار می سوید. در این قسمت گذرواژه تعریف کرده را وارد نموده کلید ورود را کلیک نمایید. در این مرحله با مشاهده علامت سه خط روی دستگاه از ارتباط نرم افزار با MPOS مطمئن شوید. در صورت اتصال صحیح وارد فضای نرم افزار خواهید شد.

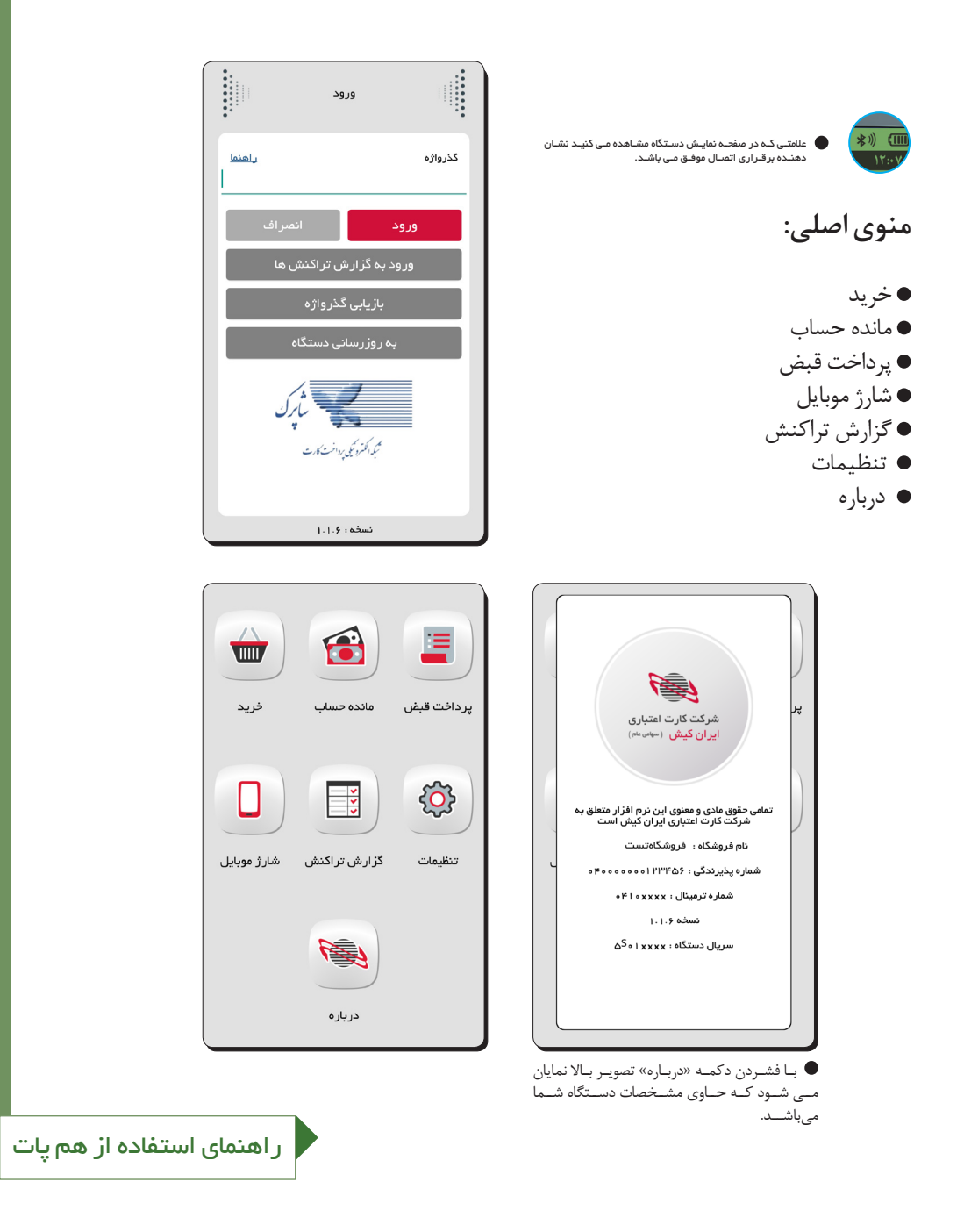

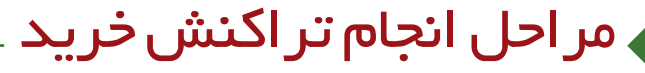

در صورت نیاز می توانید رسید را از طریق شبکه های اجتماعی ارسال نمایید. (رسید تراکنش در گوشی تلفن همراه در قسمت گزارشات هم پات ذخیره خواهد شد)

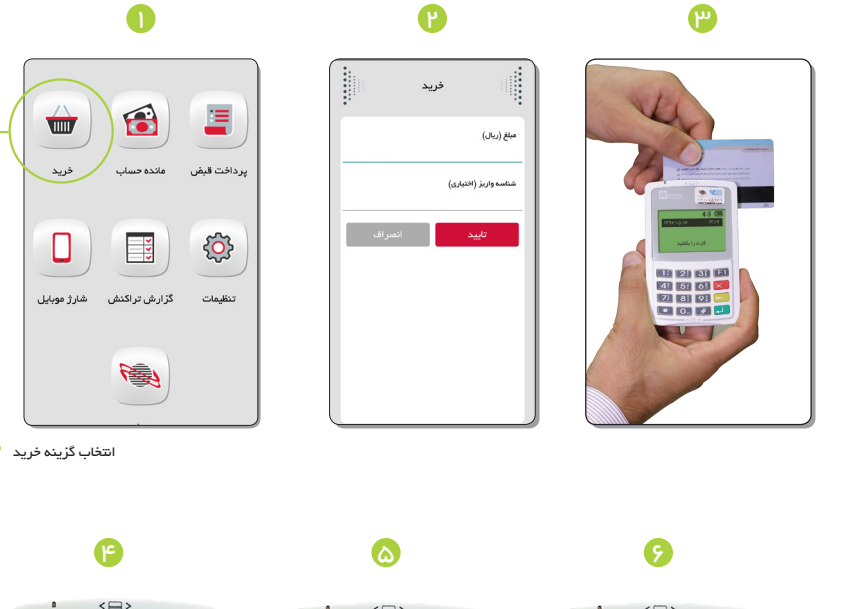

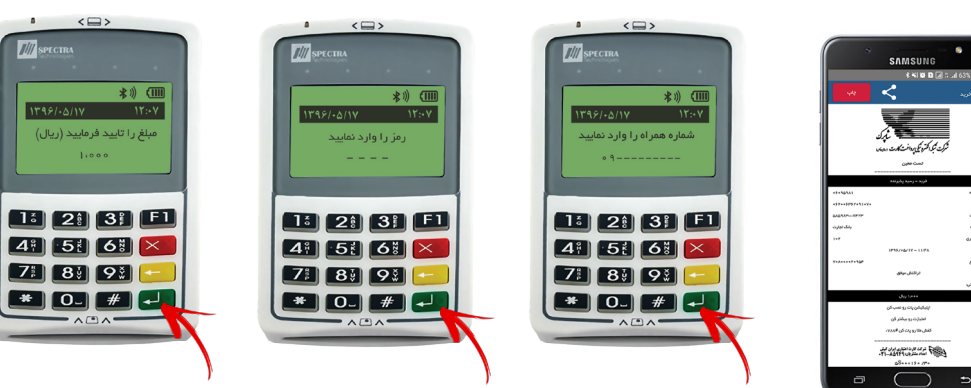

V

۳۵۰۵

| -6   | ) ——— |
|------|-------|
| 0000 |       |

# نحوه رفع مشكلات احتمالي

هنگام برقراری ارتباط با دستگاه، دستگاه هم پات شناسایی نمی شود.

راه حل: در این حالت دستگاه هم پات را خاموش نموده، باتری آن را در آورید و مجددا آن را نام در آورید و مجددا آن را نمایید.

۲. با نصب نـرم افـزار همپات بـر روی گوشـی دیگـر، پیغـام «دسـتگاه بـا گوشـی موبایـل سـازگاری نـدارد» در گوشـی ظاهـر مـی شـود.

راه حل: درچنین مواقعی با مرکز تماس شرکت ایران کیش به شماره ۸۵۹۴۹ تماس گرفته تا تغییرات مقتضی توسط کارشناسان شرکت در این خصوص انجام پذیرد.

۳. در کادرهایی که نیاز به وارد کردن اعداد است، امکان تایپ وجود ندارد. (مانند وارد کردن گذرواژه)

راه حل: در تمامی بخش های نرم افزار جهت وارد کردن عدد زبان کیبورد تلفن همراه انگلیسی باشد.

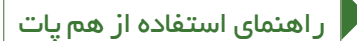